# 目录

| 1. | 概述                           | .2 |
|----|------------------------------|----|
| 2. | 硬件连接                         | .2 |
| 3. | Ubuntu 主机串口权限设置和设备号映射        | .2 |
| 4. | 软件包编译                        | .2 |
| 5. | 可执行节点 nodes                  | .3 |
|    | 5.1 xqserial_server 节点       | .3 |
|    | 5.2 订阅的话题数据                  | .3 |
|    | 5.3 发布的话题数据,50hz 频率          | .3 |
|    | 5.4 节点参数                     | .4 |
|    | 5.5 发布的 tf 变换关系              | .4 |
| 6. | 校准 IMU                       | .5 |
| 7. | 校准机器人参数                      | .5 |
|    | 7.1 校准轮半径参数 wheel_radius     | .5 |
|    | 7.2 校准轮间距参数 wheel_separation | .6 |

## ROS 底盘驱动 xqserial\_server 包配置手册

## 1. 概述

ROS 底盘驱动 xqserial\_server 包负责将订阅的/cmd\_vel 话题进行差速解算后, 转换成串口命令下方给电机驱动器。同时处理驱动器上传的串口包信息,然后整 理发布成里程计和传感器数据话题。

#### 2. 硬件连接

电机驱动器和主机通过 USB 转 rs232 模块连接(对应"电机串口"),串口要 通过 udev 规则进行 USB 端口绑定,映射成 ttyUSB001。串口参数是波特率为 115200,8 个数据位,1 个停止位,无奇偶校验。

驱动器的接线请根据驱动器手册来操作,在调试 xqserial\_server 包之前需要 保证用 mtools 软件能正常闭环控制电机的正反转,否则可能会烧毁驱动器。

#### 3. Ubuntu 主机串口权限设置和设备号映射

我们使用的是 usb 转 rs232 模块, ubuntu 默认会识别成 ttyUSB0 设备。这个可以通过 ls /dev 指令查询。识别出的设备号是随机的,为了将串口号映射成 ttyUSB001,同时设置设备用户读写权限。我们可以通过 udev 规则来实现。

具体参考后面这篇帖子的步骤三,https://community.bwbot.org/topic/501/小强 ros 机器人教程-27-\_\_\_bw\_auto\_dock 自动充电功能包的使用和实现原理

## 4. 软件包编译

涉及到 ros 工作空间、ros 包、catkin\_make、ros 工作空间 source 指令、git 这些基础知 识,如果不清楚这些请百度学习一下。

先 git clone 下载 xqserial\_server 包放入 ros 工作空间 src 文件夹内,切换到 lungu 分支,最后 catkin\_make 编译。

假设你的 ros 工作空间在~/catkin\_ws 内,下面是下载编译全部指令。

- cd ~/catkin\_ws/src/
- git clone <u>https://github.com/BluewhaleRobot/xqserial\_server.git</u>
- cd xqserial\_server
- git checkout lungu
- cd ~/catkin\_ws/

catkin\_make

# 5. 可执行节点 nodes

catkin\_make 编译后会生成可执行节点 xqserial\_server, launch 文件夹中已经 提供了一份可直接使用的 launch 文件 xqserial.launch。script 文件夹中的 visualization.py 是一个 python 脚本文件,可以用来可视化 xqserial\_server 发布的 IMU 数据。

#### 5.1 xqserial\_server 节点

xqserial\_server 节点是包主节点,涉及差速解算、里程计、传感器、tf 等数据的处理和发布。硬件上,这个节点会访问驱动器的串口设备。下文将详细介绍这个节点的 ROS 配置信息。

#### 5.2 订阅的话题数据

/cmd\_vel (geometry\_msgs/Twist)
速度话题,订阅后解算成电机控制指令。

/imu\_cal (std\_msgs/Bool)
IMU 自动标定指令,设为 true 会触发自动标定,此时机器人需要静止等待 2
分钟,2分钟内不能重复触发。

/globalMoveFlag (std\_msgs/Bool) 设为 true, /cmd\_vel 指令生效;设为 false,则禁用/cmd\_vel。

/barDetectFlag (std\_msgs/Bool) 设为 true 则使能超声波避障,设为 false 则关闭超声波和红外避障。

#### 5.3 发布的话题数据,50hz 频率

/xqserial\_server/Odom (<u>nav\_msgs/Odometry</u>) 底盘里程计,角度部分已经融合了 IMU。

#### /xqserial\_server/StatusFlag (std msgs/Int32) 值为0表示处理状态正常,值为1表示IMU还在初始化或处于标定状态中。 值为2则表示红外被触发。

/xqserial\_server/Twist (geometry msgs/Twist)

底盘反馈的速度,线速度是编码器反馈值,角速度是 IMU 返回值。

/xqserial\_server/Power (std\_msgs/Float64) 电池电压,单位为V。

/xqserial\_server/Pose2D (geometry msgs/Pose2D) 二维的 pose 数据,可以方便查看里程计坐标和角度。

/xqserial\_server/IMU (<u>sensor\_msgs/lmu</u>) IMU 话题数据, IMU 的 tf 关系需要自己根据下文在 launch 中设置调整。

/xqserial\_server/Sonar1 (sensor\_msgs/Range) 超声波模块 S1 话题数据, tf 关系需要自己根据下文在 launch 中设置调整。

/xqserial\_server/Sonar2 (sensor\_msgs/Range) 超声波模块 S2 话题数据, tf 关系需要自己根据下文在 launch 中设置调整。

#### 5.4 节点参数

~port (<u>string</u>) 电机驱动器串口名字,默认/dev/ttyUSB001

~wheel\_separation (<u>double</u>) 两侧动力轮或履带中心间距,单位米,默认 0.36。

~wheel\_radius (double) 轮半径或者履带动力轮半径,单位米,默认 0.0825。

~max\_speed (<u>double</u>) 车轮最大转速或者履带动力轮最大转速,单位转每秒,默认 5.0。

#### 5.5 发布的 tf 变换关系

odom→base\_footprint

50hz 发布频率, base\_footprint 在车正中心。

# 6. 校准 IMU

把小车水平静止放置好,发布 ros 话题启动 IMU 自标定,2 分钟左右的标定 过程种不能移动、碰撞小车。

rostopic pub /imu\_cal std\_msgs/Bool '{data: true}' -I

校准过程中,/xqserial\_server/IMU 话题数据一直是零值,校准完成后恢复 正常值,通过这个话题数据可以判断校准进度和校准结果。

# 7. 校准机器人参数

执行下面操作之前需要先完成步骤 6 的 IMU 校准工作,因为 IMU 会影响里程计反馈精度。

## 7.1 校准轮半径参数 wheel\_radius

#### 校准原理:

卷尺可以测量小车实际前进距离(设为 L), /xqserial\_server/Pose2D 这 个话题可以查看小车里程计反馈距离(设为 I),这样我们可以得到 L/I 这个比值(校 准之后的值应该为 1),这个比值就是 launch 文件中轮半径参数 wheel\_radius 的 缩放因子。用这个比值乘以现在的值可以得到校准后的值。

#### 校准后 wheel\_radius = 校准前 wheel\_radius \* L /I

#### 校准步骤:

将车遥控到起始线,车角度要摆正对齐,然后重启 xqserial\_server 包 launch 文件,使里程计归零。

遥控车直线前进2米左右,记录用卷尺测量的小车前进距离L,和话题反馈值I,计算L/I比值。

根据校准原理得到校准后的 wheel\_radius 值,将 launch 文件中的轮 半径参数修改成这个新值,然后重启 launch 文件,半径就校准完成了。

## 7.2 校准轮间距参数 wheel\_separation

注意: 校准前需要完成轮半径的校准工作。

#### 校准原理:

/xqserial\_server/Twist 话题里面的角速度反馈值是通过 IMU 计算出来的,因此它可以作为一个基准值 W, /cmd\_vel 话题里面的角速度值是设定值 w。 计算得到的 W/w 比值,就是轮间距参数的缩放因子。

这个值可以不用很精准,因为它只会影响角速度控制的精确性,不会 影响里程计角度部分的精度。如果要获取精确值,推荐自己写个 python 节点订 阅这两个话题,通过计算平均值来得到更精确的比值。

# 校准后 wheel\_separation = 校准前 wheel\_separation \* W /w

#### 校准步骤:

遥控车原地旋转,根据校准原理得到校准后的 wheel\_separation 值,将 launch 文件中的轮间距参数修改成这个新值,然后重启 launch 文件,轮间距参数就校准完成了。